APM 何颖 2013-04-23 发表

|   |    |       | імс арм <b>添加应用监视的配置</b> |
|---|----|-------|--------------------------|
|   | -, | 组网需求: |                          |
| 无 |    |       |                          |
|   | Ξ. | 组网图:  |                          |
| 无 |    |       |                          |
|   | Ξ. | 配置步骤: |                          |

应用管理能够对多种应用进行监控并输出关键指标报告。要实现这一目标,就需要增加对各种应用的监视。管理员可以通过自动发现功能发现网络中的应用并为其增加监视,也可以手工为应用增加监视。一个应用可以通过应用类型和IP地址唯一标识。

注意:无论是何种方式添加监视对象,请先在iMC平台中将应用所在服务器以PC的形式加入iMC中来。

首先介绍通过自动发现方式添加应用监视的操作步骤。该功能用于自动发现主机上的应用并为应用增加监视。系统根据端口号区分不同应用。

1. 点击【资源】|【应用管理】|【自动发现】,进入自动发现界面。如图1所示。

## 图1 主机列表

点击【主机列表】|【增加】,将应用所在主机添加到列表中。然后点击【开始】, iMC系统开始自动发现主机上的各种应用,并将发现结果显示在"发现结果"窗口中。

| 🕘 👷 >> 应用发现                                                                                                    |            |                    |     | *    |
|----------------------------------------------------------------------------------------------------|------------|--------------------|-----|------|
| 主机列表                                                                                                    |            |                    |     |      |
| 1870 EPH                                                                                                    |            |                    |     |      |
| 共有2条记录。                                                                                                    |            |                    |     |      |
| 主机名称                                                                                                    |            | 1 MP               |     |      |
| YFW1087YJW                                                                                                    |            | 10.66.181.152      |     | ×    |
| VWRJ-100                                                                                                    |            | 10.153.43.100      |     | ×    |
| 新生 (1997) (1997) (19977) (19977) (1997) (1997) (1997) (1997) (1997) (1997) (1997) (19 |            |                    |     |      |
|                                                                                                    |            | 😁 IERR             |     |      |
| 共有2条记录。                                                                                                    |            |                    |     |      |
| 88                                                                                                    | 设备名称       | 皮用类型               | 201 | 加入监视 |
| 10.66.181.152                                                                                                    | YFW1087YJW | Active Directory服务 | 135 | 加入监视 |
| 10.153.43.100                                                                                                    | 1W/RJ-100  | Active Directory服务 | 135 | 加入部署 |

## 图2 发现窗口

3. 选择需要监视的应用,点击右侧的"加入监视"。例如,添加Windows Server应用 监视,根据实际情况填写用户名和密码等信息,点击【确定】即可完成添加过程。

| 曾加应用       |                             |   |    |
|------------|-----------------------------|---|----|
| * 名称       | WindowsServer_10.153.43.100 |   |    |
| 描述         |                             |   |    |
| " IP地址     | 10.153.43.100               |   |    |
| * 轮询间隔(分钟) | 5                           | ~ |    |
| * 监视方式     | VVMI                        | * |    |
| 启用事件日志监视   |                             |   |    |
| * 用户名      | administrator               |   |    |
| 密码         | •••••                       |   |    |
| 联系人        |                             |   |    |
|            |                             |   | 增加 |
| 依赖的应用      |                             |   | 删除 |
| 是否探测应用     |                             |   |    |

## 图3 添加窗口

下面介绍通过手工方式添加应用监视。

该功能用于手工增加一个对应用的监视。增加完应用后,应用管理会对应用进行持续 的监控, 直至取消管理或删除应用。增加应用是查看应用报告的前提。

点击【资源】|【应用管理】|【增加应用】,出现如图4所示的列表,选择需要添加的 应用。

| § 警察 >> 增加度用 |               |                           |              | <b>治</b> 现入中     |
|--------------|---------------|---------------------------|--------------|------------------|
|              |               | 请违择您需要添加的应用               | 1            |                  |
| Windows服务器监视 | A Windows XP  | Mindows Server            |              |                  |
| Unid服务器监视    | S AC          |                           | 2 OpenBSD    | M HP-UX          |
|              | a Solaris     | Mac OS                    |              |                  |
| Linux服务器监视   | i∆tawax       |                           |              |                  |
| 教養库服务器室視     | 3 SQL Server  | MySQL                     | Oracle       | ≝D82             |
|              | Synase        |                           |              |                  |
| 空用额务器监视      | HINET# 48     | <b>₹</b> UBoss <b>R#B</b> | Tomcas       | WebLogic IR # 88 |
| Web服务器监视     | Apache聚%器     | <b>₩</b> 158%8            | <u>е</u> рнр |                  |
| 8件服务器监视      | Bichange 2003 | Exchange 2007             | POP3         | EM BMTP          |

## 图4 应用列表

本文以添加SQL数据库为例,选择"数据库服务器监视"中的"SQL Server",在窗口中输

| 初期政用       |               |      |          |
|------------|---------------|------|----------|
| * 名称       | 服务器SQL数据库监视   |      |          |
| 描述         |               | ]    |          |
| ≭ IP地址     | 10.153.43.100 | 选择   | ł        |
| * 端口       | 1433          | ]    |          |
| * 轮询间隔(分钟) | 5             |      |          |
| 认证类型       | SQL Server认证  |      |          |
| * 用户名      | sa            |      |          |
| * 密码       | •••••         |      |          |
| 实例名        |               | ]    |          |
| 联系人        |               | ]    |          |
|            |               | 400+ |          |
| 依赖的应用      |               | PBU  | <u>н</u> |
|            |               | 90mm | F        |
| 是否探测应用     |               |      |          |
|            |               | 确定   | 取消       |

入正确的信息。点击【确定】即可。

四、 配置关键点:

1、对于Windows服务器而言,只有WMI方式能够监控事件日志,SNMP方式无法监控事件日志。

2、 对于添加Windows服务器而言,用户名:如果该操作系统未加入域,有些情况 下需要在操作系统登陆名前加口才能添加成功;如果该操作系统已经加入域,则用户 名必须为"域或登陆名"的格式。

3、 如果在添加过程中遇到"拒绝访问"和"RPC服务器"不可用的情况,请按照联机帮助进行检查服务和防火墙配置。

- 4、应用名称不能重复。
- 5、在一个主机上同一端口下相同类型的应用只能增加一个。

6、 若应用管理监视了主机上的操作系统,则该主机上的其他应用与操作系统间会 自动建立依赖关系。

7、选择"依赖应用"时,可供选择的应用列表中不包含操作系统应用。